This will select the 'Deposits' tab for each publication in your list, showing details (filename, deposit date) in the display window under the publication's title, providing a file has been uploaded:

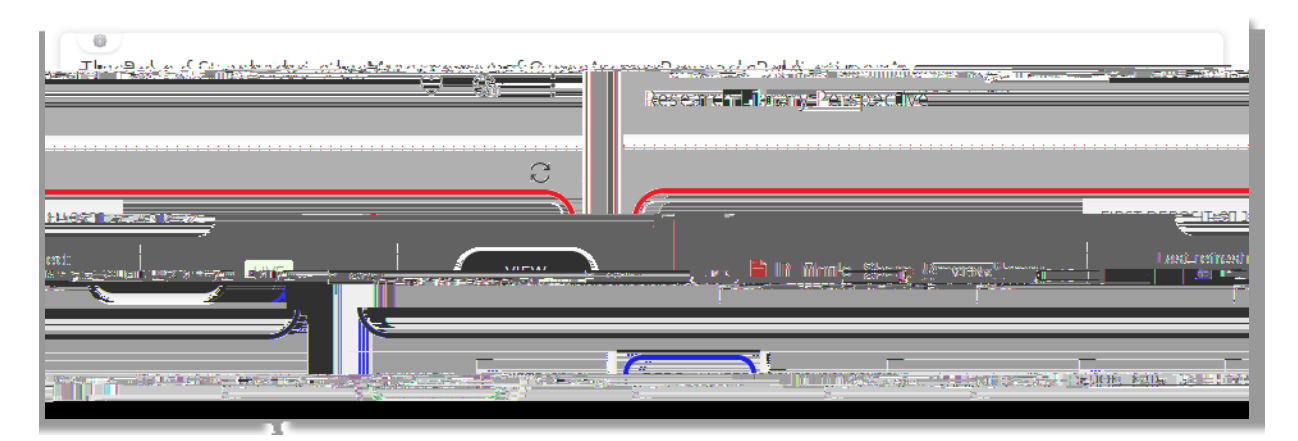

You will also see '(1)' in the Deposits tab, indicating that the record has a file attached to it.

If a file has not been uploaded, you will see this message in the display window:

| NITONSHIPS (2) SOURCES (3) HISTORY (3) |  |
|----------------------------------------|--|

Note that the tab shows (0) indicating that a file has not been uploaded.

## 2. From the publication's RPS record

- 4. Navigate to your Publications list (see step 2 above).
- 5. Use the filters on the right to navigate to the publication (enter its title in the title box):

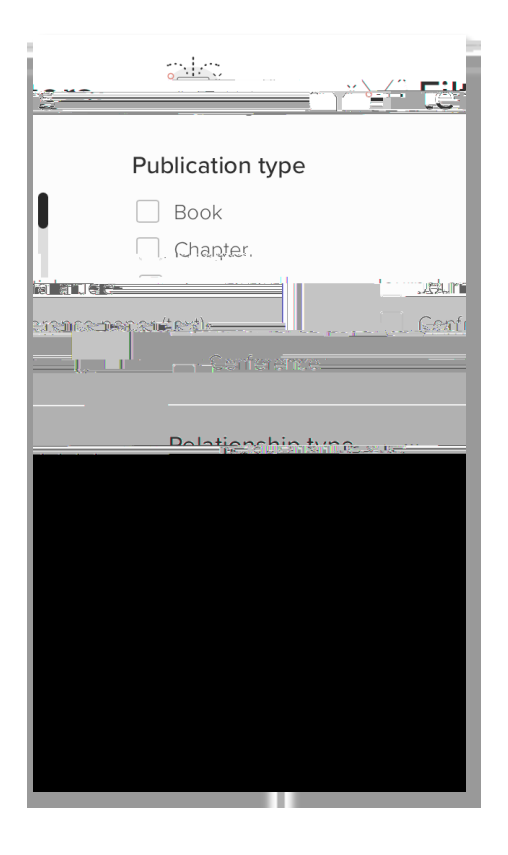

6. Click on the title of your publication to open its RPS record:

| The Role of Standards in the Management of Open Access Research Publications: A Research Library Perspective                            | ♡ ֎ :           |
|----------------------------------------------------------------------------------------------------|-----------------|
| JOURNAL ARTICLE &<br>Movido M. Sharp C. breacht Information Standards Quarterly 26(2):15-21 2014<br>Reporting Date: 01 Jun-2014 - DOI - | < = = - <u></u> |
|                                                                                                    |                 |

7. If the publication has been uploaded, you will see the file listed under the 'Full text' header in the record:

| Full text                                                                                                    |                              |
|----------------------------------------------------------------------------------------------------|------------------------------|
| UCL Discovery                                                                                                   |                              |
|                                                                                                    | First deposited 27 Jan 2022. |
| The second second second second second second second second second second second second second second second se |                              |
|                                                                                                    |                              |

If a file has not been uploaded, you will see a message saying "There are no files for this item in the repository":

More UCL RPS guides and videos are available at:

https://www.ucl.ac.uk/library/open-science-research-support/open-access/uclsresearch-publications-service-rps

Last updated: October 2022

| Full text     |  |
|---------------|--|
| UCL Discovery |  |

open-access@ucl.ac.uk

https://ucl.ac.uk/library/open-access